## Azure software til studerende:

1. På inside.dtu.dk vælg Undervisning og klik på Værktøjskasse.

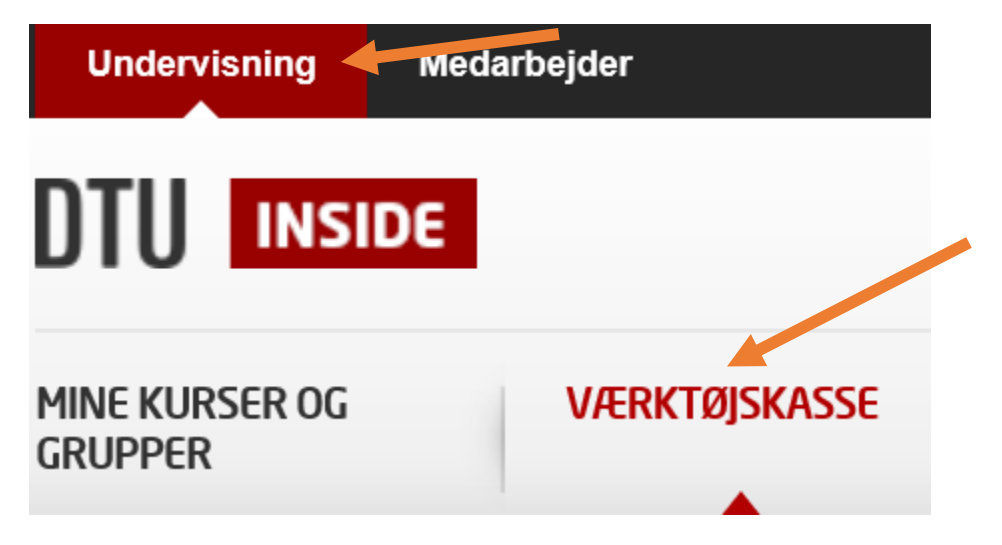

2. I det skærmbillede, der åbner sig, klik på Software helt til højre.

|                                                                                                    | >                                                                                                    |                                                                                                    |                                                                                                    |
|----------------------------------------------------------------------------------------------------|----------------------------------------------------------------------------------------------------|----------------------------------------------------------------------------------------------------|----------------------------------------------------------------------------------------------------|
| <ul> <li>Mine meddelelser</li> <li>Min kalender</li> <li>Mine links</li> <li>Egne filer</li> <li>Mine opgaver</li> </ul> | <ul> <li>Invitationer</li> <li>DTU Studentermail</li> <li>Alle mine kurser og grupper</li> <li>Evaluering</li> <li>Projektindberetning</li> </ul> | <ul> <li>Manuelt plantiek</li> <li>Software</li> <li>Karakterindberetning</li> <li>Eksamensindberetning</li> <li>Indstillinger</li> </ul> | Opsætning<br>• Tilpas værktøjskasse (Vælg hvilke<br>værktøjer der skal være synlige i<br>menuen)<br>Denne menu viser de tjenester du ha<br>adgang til i CampusNet. Der vil altså<br>være forskel på hvilke menupunkter<br>vises, afhængig af om man logger in<br>som studerende, underviser eller me<br>en anden særlig profil. |

3. Gå lidt ned på side til Microsoft Azure Sektionen

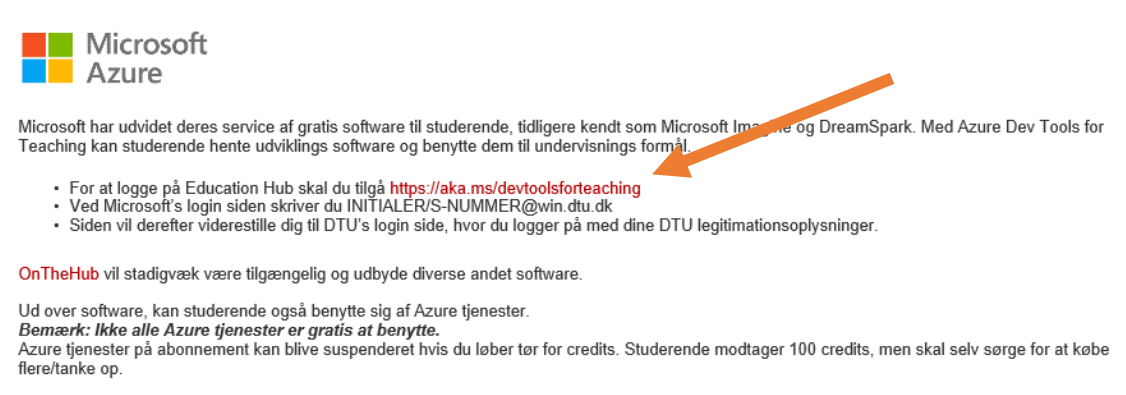

Mere info omkring Azure Dev Tools for Teaching kan læses via nedenstående link. https://azureforeducation.microsoft.com/en-us/Support/FAQ

Klik på linket <u>https://aka.ms/devtoolsforteaching</u>

## 1. Klik på "Sign in" til højre

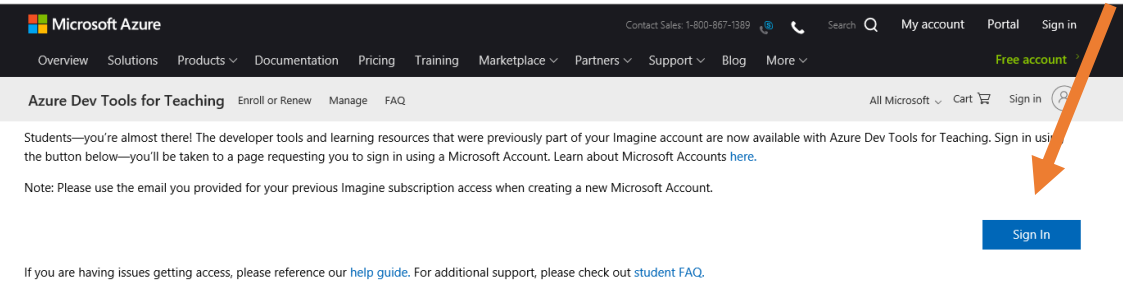

2. Log in med Studenternummer således: INITIALER/S-NUMMER@win.dtu.dk

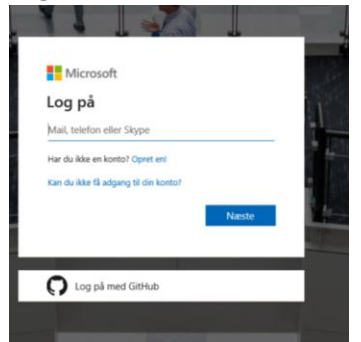

3. Du sendes automatisk videre til Azures side. Det kan tage lidt tid.

4. Første gang skal du udfylde dette og acceptere vilkår:

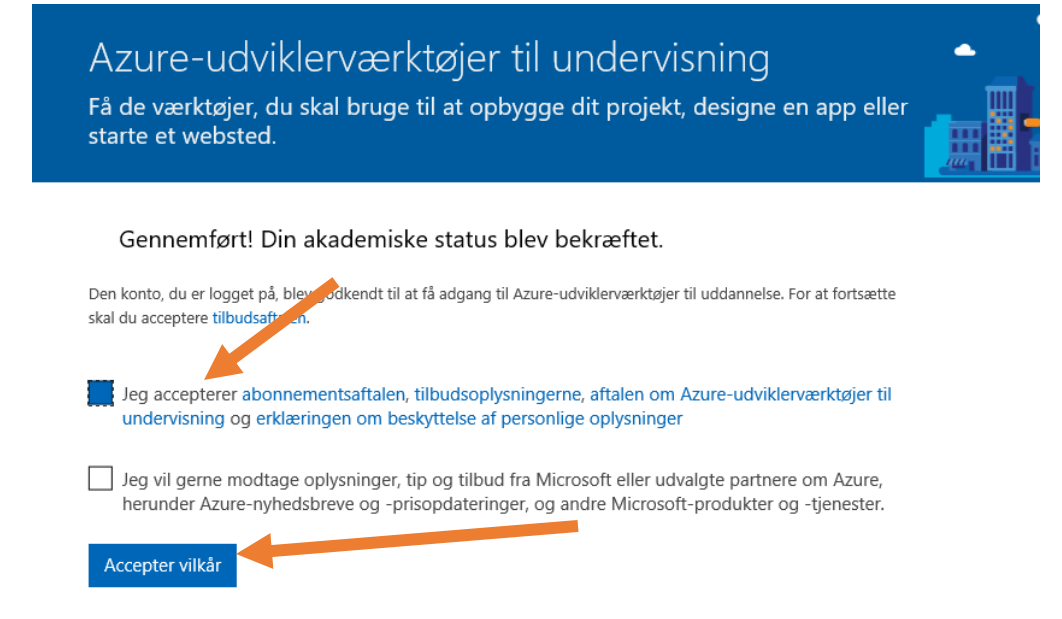

5. Derefter skal du vælge, hvorvidt du vil downloade deres app eller om du vil fortsætte til hjemmesiden.

| Microsoft Azure                                                                                            |  |
|----------------------------------------------------------------------------------------------------|--|
|                                                                                                    |  |
| Welcome to Azure.<br>For an optimized experience browsing the Azure Portal, download the Azure Portal app. |  |
| Download the Asure Portal app Continue to Asure Portal website                                             |  |

6. Du skulle nu få dette skærmbillede

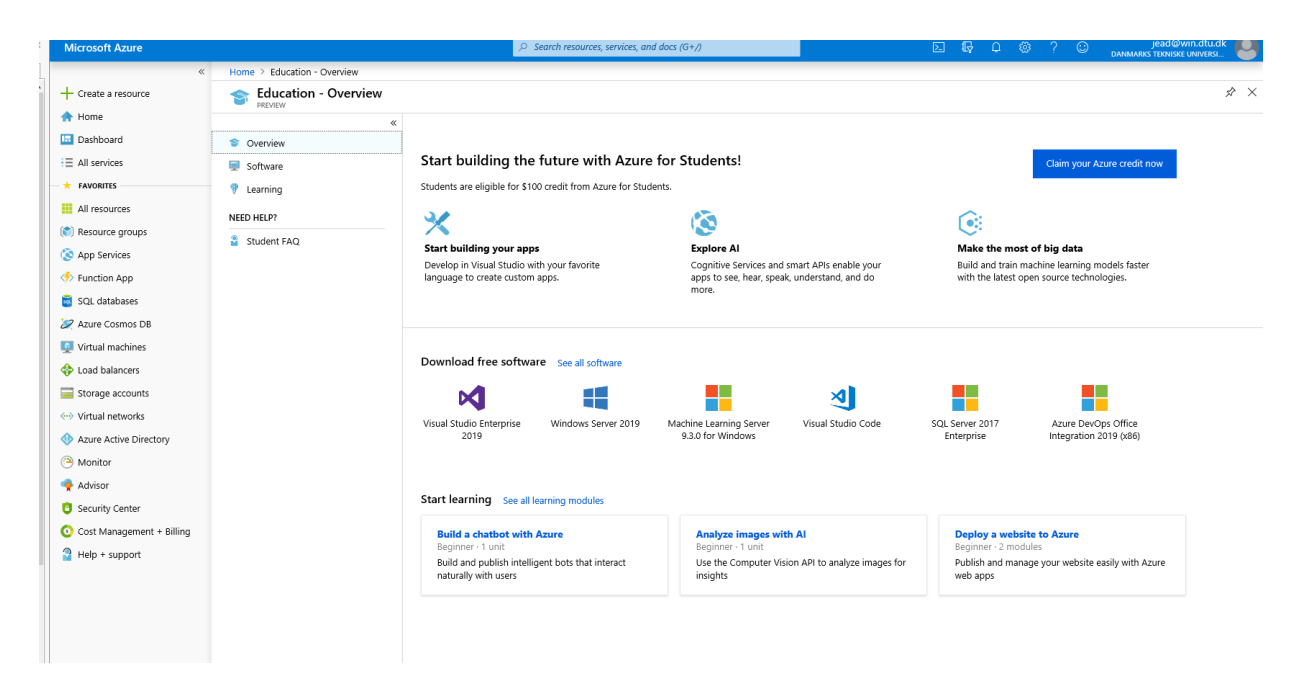

## Hvis du ikke får dette skærmbillede, skal du prøve at logge ud og logge ind igen

• Tryk på Software knappen

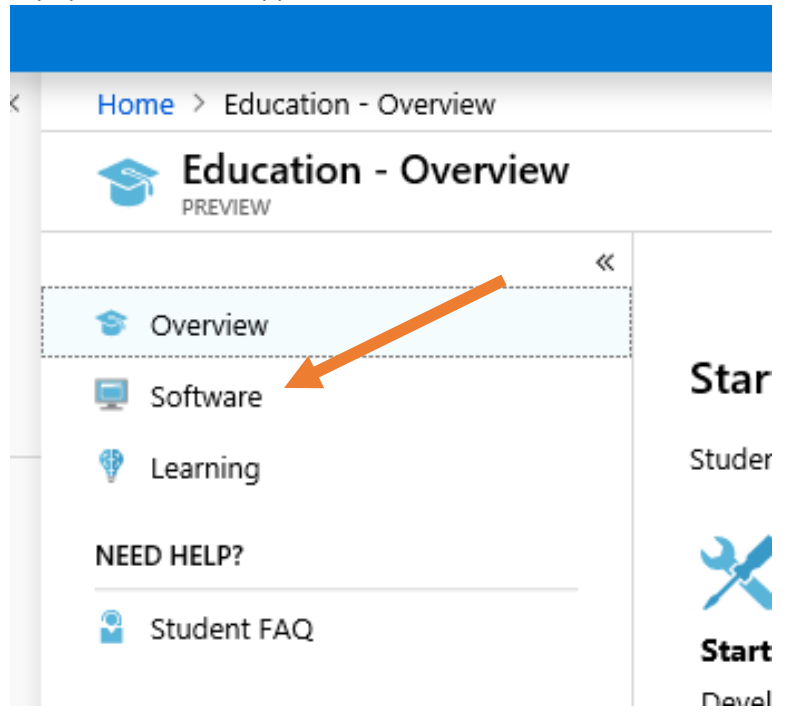

• Du kan nu se oversigten over ALT der kan hentes ned

| I=ef0af0cc-b   | bab6-4d4; $\mathcal{O} = \mathcal{O}$ | tware - Micr × 🔘 Webmail Login                                            | 3                                   | •••••••••••••••••••••••••••••••••••••• |                                            | - □ ×<br>☆☆☺º   |
|----------------|---------------------------------------|---------------------------------------------------------------------------|-------------------------------------|----------------------------------------|--------------------------------------------|-----------------|
| ntinebestillin | ng 🚆 DTU Design Guide 🚺 DTU Guru      | Home M DTU R12 Produktion NYP      Google Ove     Search resources search | ersæt 🎬 Indkøb af IT-udstyr og sof. | 😰 jead - Home 🔯 Jeanette - Home 🔉      | , Odd Fellow Ordenen - Ad 😬 Online Enhedes | jead@win.dtu.dk |
| Home           | e > Education - Software              | ja akurki redunce, jeli                                                   |                                     |                                        |                                            |                 |
| <b>\$</b> c    | «<br>Overview                         |                                                                           | Product Category : All              | System Type : 64 bit,Service           | roduct Language : English,Multilanguage    | ^               |
| 🛒 s            | Software                              | 139 Items                                                                 |                                     |                                        |                                            | ** =            |
| 9 L            | earning                               | NAME                                                                      | PRODUCT CATEGORY                    | SYSTEM TYPE                            | LANGUAGE                                   |                 |
| NEED           | ED HELP?<br>Student FAQ               | Visual Studio Enterprise 2019                                             | Developer Tools                     | 64 bit                                 | Multilanguage                              |                 |
| S S            |                                       | Machine Learning Server 9.4.7 for W                                       | AI + Machine Learning               | 64 bit                                 | English                                    |                 |
|                |                                       | Microsoft R Client 9.4.7                                                  | Database                            | 64 bit                                 | English                                    |                 |
|                |                                       | Windows Server 2019 (updated Mar                                          | Operating System                    | 64 bit                                 | English                                    |                 |
|                |                                       | Pluralsight                                                               | Learning Services                   | Service                                | English                                    |                 |
|                |                                       | WintellectNow                                                             | Learning Services                   | Service                                | Multilanguage                              |                 |
|                |                                       | Microsoft Store                                                           | Productivity Tools                  | Service                                | Multilanguage                              |                 |
|                |                                       | Visual Studio Code                                                        | Developer Tools                     | 64 bit                                 | Multilanguage                              |                 |
|                |                                       | SQL Server 2017 Enterprise                                                | Database                            | 64 bit                                 | English                                    |                 |
|                |                                       | Project Professional 2019 (Windows                                        | Productivity Tools                  | 64 bit                                 | English                                    |                 |
|                |                                       | Access 2016                                                               | Database                            | 64 bit                                 | English                                    |                 |
|                |                                       | Advanced Threat Analytics (ATA) ve                                        | Security                            | 64 bit                                 | Multilanguage                              |                 |
|                |                                       | Advanced Threat Analytics (ATA) Ve                                        | Security                            | 64 bit                                 | Multilanguage                              |                 |
|                |                                       | Agents for Visual Studio 2019 (versi                                      | Developer Tools                     | 64 bit                                 | Multilanguage                              |                 |
|                |                                       | Agents for Visual Studio 2019 (versi                                      | Developer Tools                     | 64 bit                                 | Multilanguage                              |                 |
|                |                                       | Azure DevOps Server 2019 Update 1                                         | Productivity Tools                  | 64 bit                                 | Multilanguage                              |                 |
|                |                                       | Azure DevOps Server 2019 Update 1                                         | Productivity Tools                  | 64 bit                                 | Multilanguage                              |                 |
|                |                                       | Azure DevOps Server Express 2019                                          | Productivity Tools                  | 64 bit                                 | Multilanguage                              |                 |
|                |                                       | Azure DevOps Server Express 2019                                          | Productivity Tools                  | 64 bit                                 | Multilanguage                              |                 |
|                |                                       | Azure DevOps Server 2019.0.1 (x64)                                        | Productivity Tools                  | 64 bit                                 | Multilanguage                              |                 |
|                |                                       | Azure DevOps Server 2019.0.1 (x64)                                        | Productivity Tools                  | 64 bit                                 | Multilanguage                              |                 |
|                |                                       | Azure DevOps Server Express 2019.0                                        | Productivity Tools                  | 64 bit                                 | Multilanguage                              |                 |
|                |                                       | Azure DevOps Server Express 2019.0                                        | Productivity Tools                  | 64 bit                                 | Multilanguage                              | ~               |

Bemærk!! Når man skal hente licenser skal man ALTID som studerende bruge sit S-nummer og som ansat bruge sine initialer, ellers fejler det og man mister sin licens.